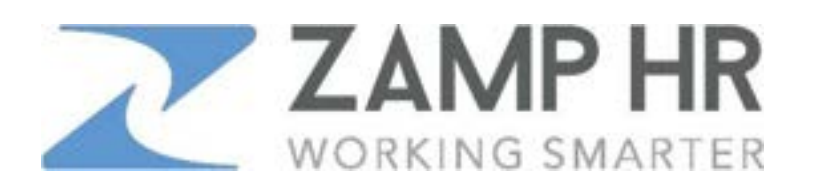

## How to View Your Pay Stub or W-2

1. Go to our website: <u>www.zamphr.com</u> and click on LOGINS > Payroll Employee

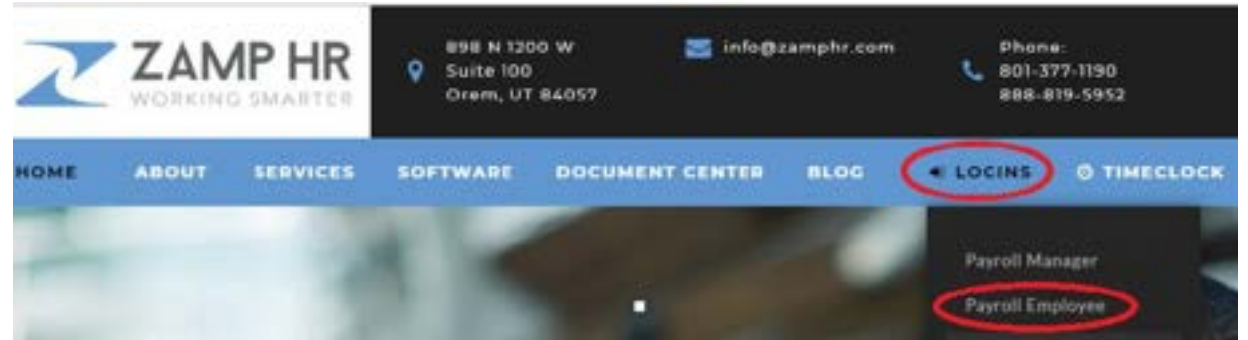

2. Enter your Username & Password and click 'Log In'. (First time users click on 'Register' to create a username & password.)

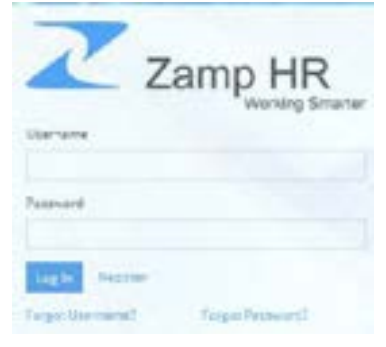

3. Once you've logged in, click on the date of your check under 'Pay'.

|    |              |          | 10.000 B                                                                    | The same set to the set of the set of the se |                        |                                                    |
|----|--------------|----------|-----------------------------------------------------------------------------|----------------------------------------------------------------------------------------------------|------------------------|----------------------------------------------------|
| ۰. | Revok.       |          | Pay                                                                         | Paid Time Off                                                                                                    |                        | Benefits                                           |
| v  | lavet m      |          | Naset Research Pay Estatiments<br>Stricting 11<br>Stricting 11<br>Stricting |                                                                                                    | 102.48<br>Total Hours  | 2160 TERMS 41100<br>101000<br>Effective (2013/2013 |
| \$ | 794          | ×.       |                                                                             |                                                                                                    |                        |                                                    |
| 9  | PartfeedM    | rTenc DM |                                                                             | (FORME)                                                                                                    | Citas Delates Samerary |                                                    |
|    | Principality |          | A Very Store                                                                |                                                                                                    |                        | -                                                  |

- 4. To print your check stub, click on 'View Check'. Were Oriest
- 5. To print your W-2, go to the left column, click on Taxes > W-2 > Select a Year > click on the download icon.
- 6. If you have any trouble, don't hesitate to contact us at <u>info@zamphr.com</u> or call 801.377.1190.